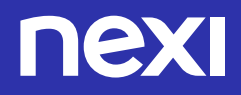

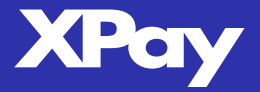

# Nexi XPay Integration Guide For salesforce commerce cloud

Ver.: 1.1 Date: 30/03/2019 Author: Nexi Payments Ver.: 1.2 Date: 19/11/2019 Author: Nexi Payments Ver.: 1.3 Date: 06/12/2019 Author: Nexi Payments Ver.: 1.4 Date: 17/01/2020 Author: Nexi Payments

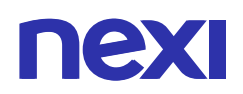

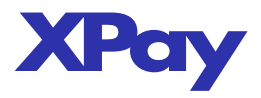

# **Table of Contents**

| 1  | Prerequisites                              | 3  |
|----|--------------------------------------------|----|
| 2  | Install the cartridge                      | 3  |
| 3  | Setup the cartridge                        | 3  |
|    | 3.1 Set up the cartridge path              | 3  |
|    | 3.2 Set up the Business Manager path       | 3  |
| 4  | Setup Roles and Permissions                | 4  |
|    | 4.1 Create a role                          | 4  |
|    | 4.2 Assign users                           | 4  |
|    | 4.3 Grant permission to back office users  | 4  |
|    | 4.4 Grant permission to admin users        | 5  |
| 5  | Import metadata                            | 5  |
| 6  | Setup payment methods                      | 6  |
|    | 6.1 Create payment processor               | 6  |
|    | 6.2 Import payment method                  | 6  |
| 7  | Services                                   | 6  |
|    | 7.1 Import service metadata                | 6  |
|    | 7.2 Setup service settings                 | 6  |
| 8  | Log Settings                               | 7  |
| 9  | Setup site preferences                     | 7  |
| 10 | Update Merchant Profile                    | 8  |
| 11 | SiteGenesis code changes                   | 9  |
|    | 11.1 template changes                      | 9  |
|    | 11.2 html elements                         | 11 |
|    | 11.3 Automatic form submission             | 11 |
|    | 11.4 javascript events                     | 12 |
| 12 | Customize stylings                         | 12 |
|    | 12.1 Data model changes                    | 13 |
|    | 12.2 Template changes                      | 14 |
|    | 12.3 Setup business manager extension      | 15 |
|    | 12.4 Grant permission to back office users | 17 |
| 13 | SiteGenesis code changes                   | 18 |
|    | 13.1 Remove default payment methods        | 18 |
|    | 13.2 XPay Build integration                | 19 |
|    | 13.2.1 Template changes                    | 19 |
|    | 13.2.2 Html elements                       | 21 |
|    | 13.2.3 Automatic form submission           | 21 |
|    | 13.2.4 Javascript events                   | 22 |
|    | 13.3 Easy Payment integration              | 23 |
|    | 13.3.1 Template changes                    | 23 |
|    | 13.4 OneClick Payment integration          | 24 |
|    | 13.4.1 Template changes                    | 24 |
| 14 | Customize stylings                         | 27 |

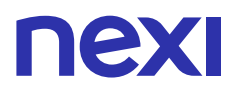

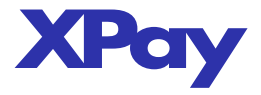

## **1 Prerequisites**

- □ Salesforce B2C Commerce v19.10
- □ An implementation of a Site Genesis site

# 2 Install the cartridge

Nexi provides a LINK cartridge to integrate with Salesforce Commerce Cloud (SFCC). This cartridge enables the Nexi XPay payment service for storefronts using the SiteGenesis JS-Controllers architecture (SGJC).

- 1. Open the provided NexiXPay.zip package
- 2. Extract the LINK-NexiXPay folder which contains two folders with the following cartridges:
  - int\_nexixpay
  - bm\_nexixpay
- 3. Upload int\_nexixpay and bm\_nexixpay cartridges using Commerce Cloud UX-studio.

# 3 Setup the cartridge

## 3.1 Set up the cartridge path

- 1. Select Administration > Sites > Manage Sites
- 2. Open the site where you like to install the cartridge and select Settings tab
- 3. Add int\_nexixpay:cc\_customization followed by a colon to the Cartridges textbox.
- 4. Click Apply.

| General                   | Settings          | Cache          | Site Status                      | Page Meta Tag Rules        |                               |                          |                |                  |                |                     |                            |
|---------------------------|-------------------|----------------|----------------------------------|----------------------------|-------------------------------|--------------------------|----------------|------------------|----------------|---------------------|----------------------------|
| NEXI :                    | SiteGe            | nesis          | - Settin                         | igs                        |                               |                          |                |                  |                |                     |                            |
| Click Apply to            | o save the detail | . Click Rese   | to revert to the                 | last saved state.          |                               |                          |                |                  |                |                     |                            |
| Instance 1                | Type: Sandb       | ox/Develo      | pment •                          |                            |                               |                          |                |                  |                |                     |                            |
| Deprecated.               | The preferred wa  | y of configuri | ng HTTP and H                    | ITPS hostnames is by using | new features of the site alia | ases configuration ("SEO | ) > Aliases    | Configuration"). | The HTTP/HTT   | 'PS hostname va     | lues set in this section v |
| HTTP Hos<br>HTTPS Ho      | tname:<br>stname: |                |                                  |                            |                               |                          |                |                  |                |                     |                            |
| Instance 1                | Type: All         |                |                                  |                            |                               |                          |                |                  |                |                     |                            |
| Cartridges:               |                   | int_nexi       | <pre>cpay:cc_customization</pre> | sitegenesis_storefrom      | nt_controllers:sitege         | enesis_                  |                |                  |                |                     |                            |
| Effective Cartridge Path: |                   | int_nexixp     | pay:cc_customization:sit         | egenesis_storefront_co     | ontrollers:sitegenesis        | _storefror               | nt_core:plugir | _apple_pay:      | plugin_faceboo | k:plugin_pinterest_ |                            |
|                           |                   |                |                                  |                            |                               |                          |                |                  |                |                     |                            |
|                           |                   |                |                                  |                            |                               |                          |                |                  |                |                     |                            |

#### Picture 3.1

#### 3.2 Set up the Business Manager path

- 1. Select Administration > Sites > Manage Sites
- 2. Click on Manage
- 3. In the Business Manager Site section, click on Manage the Business Manager site.
- 4. Add bm\_nexixpay followed by a colon to the cartridges textbox.
- 5. Click Apply.

| Rusiness Mone                        | aor Sottings                                                                                    |
|--------------------------------------|-------------------------------------------------------------------------------------------------|
|                                      | iger - Settings                                                                                 |
| Click Apply to save the details. Cli | ck Reset to revert to the last saved state.                                                     |
|                                      |                                                                                                 |
| Instance Type: Sandbox/              | Development •                                                                                   |
| Deprecated. Up to two instance s     | becific hostname aliases for Business Manager can be configured here.                           |
| HTTP Hostname:                       |                                                                                                 |
| HTTPS Hostname:                      |                                                                                                 |
| Instance Type: All                   |                                                                                                 |
| Cartridges:                          | bm_nexixpay:bm_custom_plugin                                                                    |
| Effective Cartridge Path:            | app business manager:plugin apple pay:plugin facebook:plugin pinterest commerce:plugin web payr |

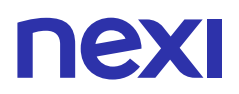

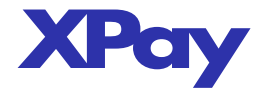

# 4 Setup Roles and Permissions

The Nexi XPay cartridge is provided with various Business Manager modules to implement back-office functionalities. In order to grant permissions to a restricted set of users, you need to create a proper role and assign it to your back-office administrators.

| 4.                                                  | Create a i                                                                                                    | ole                                                                                                    |                                                                                                    |                                                                                                    |                                                                                                    |
|-----------------------------------------------------|----------------------------------------------------------------------------------------------------|----------------------------------------------------------------------------------------------------|----------------------------------------------------------------------------------------------------|----------------------------------------------------------------------------------------------------|----------------------------------------------------------------------------------------------------|
| 1.<br>2.<br>3.<br>4.                                | Select Adı<br>Click New<br>For ID, en<br>Click App                                                                                       | ministratio<br>1 to create<br>ter a role n<br>ly.                                                                                                    | n > Organization > Roles<br>a new role<br>name for your back-office u                                                                                                    | isers.                                                                                                    |                                                                                                    |
|                                                     |                                                                                                    | Administration >                                                                                                    | Organization > Roles > New Access Role                                                                                                    |                                                                                                    |                                                                                                    |
|                                                     |                                                                                                    | General                                                                                                    | Jsers Business Manager Modules F                                                                                                    | Functional Permissions WebDAV Permissions Lo                                                                                                    | cale Permissions Price Adjustment Limits Customer Service Center                                                                                                    |
|                                                     |                                                                                                    | New Ro                                                                                                    | le                                                                                                    |                                                                                                    |                                                                                                    |
|                                                     |                                                                                                    | This page allows                                                                                                    | you to create a new access role. Please type in an                                                                                                    | n ID that uniquely identifies the access role. An error is displayed if                                                                                                    | no ID is provided or if an access role with such an ID already exists. Click Apply to cre                                                                           |
|                                                     |                                                                                                    | ID:*                                                                                                    | XPay.Merchant                                                                                                    |                                                                                                    |                                                                                                    |
|                                                     |                                                                                                    | Description:                                                                                                    |                                                                                                    |                                                                                                    |                                                                                                    |
|                                                     |                                                                                                    | << Back to Lis                                                                                                    | ł                                                                                                    | Figure 4.1                                                                                                    |                                                                                                    |
| 4.                                                  | 2 Assign us                                                                                                    | ALS                                                                                                    |                                                                                                    |                                                                                                    |                                                                                                    |
| 1.                                                  |                                                                                                    |                                                                                                    |                                                                                                    |                                                                                                    |                                                                                                    |
| 2.<br>3.<br>4.<br>5.                                | Select Ad<br>Click on tl<br>Select the<br>Check you<br>Click Assig                                                                       | ministratio<br>he role just<br>Users tab<br>ur back-off<br>gn.<br><u>Administration &gt; 0</u><br><u>General</u> Us<br>XPav.Me                                                                                                    | n > Organization > Roles<br>: created in the previous str<br>and click Assign.<br>fice users.<br>roanization > Roles > XPayMerchant - Users<br>ers Business Manager Modules Functi<br>rchant - Assigned User                                                                                                    | ep.<br>ional Permissions WebDAV Permissions Locale Perm                                                                                                    | issions Price Adjustment Limits Customer Service Center Permissions                                                                                                 |
| 2.<br>3.<br>4.<br>5.                                | Select Ad<br>Click on t<br>Select the<br>Check you<br>Click Assig                                                                        | ministratio<br>he role just<br>users tab<br>ur back-off<br>gn.<br>Administration > C<br>General Us<br>XPay.Me                                                                                                    | n > Organization > Roles<br>: created in the previous str<br>and click Assign.<br>fice users.<br>roanization > Roles > XPay Merchant - Users<br>ers Business Manager Modules Functi<br>rchant - Assigned User                                                                                                    | ер.<br>ional Permissions WebDAV Permissions Locale Perm<br>Ъ                                                                                                    | issions Price Adjustment Limits Customer Service Center Permissions                                                                                                 |
| 2.<br>3.<br>4.<br>5.                                | Select Ad<br>Click on tl<br>Select the<br>Check you<br>Click Assig                                                                       | ministratio<br>he role just<br>users tab<br>ur back-off<br>gn.<br>Administration > Q<br>General Us<br>XPay.Me<br>The list shows all u                                                                                                    | n > Organization > Roles<br>: created in the previous str<br>and click Assign.<br>fice users.<br>roanzation > Roles > XPay.Merchant - Users<br>Business Manager Modules Functi<br>rchant - Assigned User                                                                                                    | CP.                                                                                                    | issions Price Adjustment Limits Customer Service Center Permissions                                                                                                 |
| 2.<br>3.<br>4.<br>5.                                | Select Ad<br>Click on t<br>Select the<br>Check you<br>Click Assig                                                                        | ministratio<br>he role just<br>Users tab<br>ur back-off<br>gn.<br>Administration > Q<br>General Us<br>XPay.Me<br>The list shows all u<br>Select All Lat                                                                                                    | n > Organization > Roles<br>created in the previous str<br>and click Assign.<br>fice users.<br>roanization > Roles > XPay.Merchant - Users<br>ers Business Manager Modules Functi<br>rchant - Assigned User<br>res that are assigned to this role. Click Assign to add<br>it Name                                                                                                    | ep. ional Permissions WebDAV Permissions Locale Perm S a user. Use the checkboxes and the Unassign button to remove users First Name                                            | issions Price Adjustment Limits Customer Service Center Permissions<br>from this role.                                                                              |
| 2.<br>3.<br>4.<br>5.                                | Select Ad<br>Click on t<br>Select the<br>Check you<br>Click Assig                                                                        | ministratio<br>he role just<br>users tab<br>ur back-off<br>gn.<br>Administration > Q<br>General Us<br>XPay.Me<br>The list shows all u<br>Select All Last<br>A A A                                                                                                    | In > Organization > Roles<br>to created in the previous st<br>and click Assign.<br>Frice users.<br>In Business Manager Modules<br>Functions<br>In Chant - Assigned User<br>In Assigned User<br>Inters that are assigned to this role. Click Assign to add<br>it Name<br>Imin2                                                                                                    | ep. ional Permissions WebDAV Permissions Locale Perm S a user. Use the checkboxes and the Unassign button to remove users First Name Admin                                      | issions Price Adjustment Limits Customer Service Center Permissions<br>from this role.                                                                              |
| 2.<br>3.<br>4.<br>5.                                | Select Ad<br>Click on tl<br>Select the<br>Check you<br>Click Assig                                                                       | ministratio<br>he role just<br>users tab<br>ur back-off<br>gn.<br>Administration > Q<br>General Us<br>XPay.Me<br>The list shows all u<br>Select All Lat<br>a A                                                                                                    | In > Organization > Roles<br>t created in the previous st<br>and click Assign.<br>fice users.<br>Internation > Roles > XPay.Merchant - Users<br>Business Manager Modules Functi<br>Internat - Assigned User<br>Internat - Assigned User<br>Iters that are assigned to this role. Click Assign to add<br>t Name<br>Itmin                                                                                                    | CP.                                                                                                    | issions Price Adjustment Limits Customer Service Center Permissions<br>from this role.                                                                              |
| 2.<br>3.<br>4.<br>5.                                | Select Ad<br>Click on t<br>Select the<br>Check you<br>Click Assig                                                                        | ministratio<br>he role just<br>e Users tab<br>ur back-off<br>gn.<br>Administration > Q<br>General Us<br>XPay.Me<br>The list shows all u<br>Select All Las<br>@ A<br>@ A                                                                                                    | In > Organization > Roles<br>t created in the previous st<br>and click Assign.<br>fice users.<br>Internation > Roles > XPayMerchant - Users<br>ers Business Manager Modules Functi<br>Internat - Assigned User<br>Internat - Assigned User<br>ters that are assigned to this role. Click Assign to add<br>it Name<br>dmin2<br>dmin                                                                                                    | ep. Ional Permissions WebDAV Permissions Locale Perm S a user. Use the checkboxes and the Unassign button to remove users First Name Admin Figure 4.2                           | issions Price Adjustment Limits Customer Service Center Permissions<br>from this role.                                                                              |
| 2.<br>3.<br>4.<br>5.                                | Select Ad<br>Click on t<br>Select the<br>Check you<br>Click Assig                                                                        | ministratio<br>he role just<br>users tab<br>ur back-off<br>gn.<br>Administration > Q<br>General Us<br>XPay.Me<br>The list shows all u<br>Select All Las<br>@ A<br>@ A<br>@ A                                                                                                    | In > Organization > Roles<br>t created in the previous st<br>and click Assign.<br>fice users.<br>Intervention > Roles > XPay.Merchant - Users<br>Business Manager Modules Functi<br>Interchant - Assigned User<br>Interchant - Assigned User<br>Iters that are assigned to this role. Click Assign to add<br>at Name<br>dmin2<br>dmin                                                                                                    | ep. Ional Permissions WebDAV Permissions Locale Perm S a user. Use the checkboxes and the Unassign button to remove users First Name Admin Figure 4.2                           | issions Price Adjustment Limits Customer Service Center Permissions<br>from this role.<br>Login<br>admin2<br>admin<br>Assign Unassig                                |
| <b>4</b> .                                          | Select Add<br>Click on t<br>Select the<br>Check you<br>Click Assig                                                                       | ministratio<br>he role just<br>Users tab<br>ur back-off<br>gn.<br>Administration > Q<br>General Us<br>XPay.Me<br>The list shows all u<br>Select All Las<br><< Back to List                                                                                                    | n > Organization > Roles<br>t created in the previous st<br>and click Assign.<br>fice users.<br>tranization > Roles > XPay Merchant - Users<br>ers Business Manager Modules Functi<br>trchant - Assigned User<br>ters that are assigned to this role. Click Assign to add<br>at Name<br>dmin2<br>dmin<br>b back office users                                                                                                    | ep. ional Permissions WebDAV Permissions Locale Perm S a user. Use the checkboxes and the Unassign button to remove users First Name Admin Figure 4.2                           | issions Price Adjustment Limits Customer Service Center Permissions<br>from this role.           Login           admin2           admin2           Xastign Unassign |
| <b>4.</b><br>3.<br>4.<br>5.<br>1.<br>2.<br>3.<br>4. | Select Ad<br>Click on tl<br>Select the<br>Check you<br>Click Assign<br>Grant per<br>Select Ad<br>Click on tl<br>Select the<br>Click Sele | ministratio<br>he role just<br>users tab<br>ur back-off<br>gn.<br>Administration > Q<br>General Us<br>XPay.Me<br>The list shows all u<br>Select All Las<br><< Back to List<br>ministratio<br>he role just<br>Business<br>ct Context                                                                                                    | n > Organization > Roles<br>t created in the previous st<br>and click Assign.<br>fice users.<br>tranization > Roles > XPay Merchant - Users<br>ers Business Manager Modules Functi<br>trchant - Assigned User<br>sers that are assigned to this role. Click Assign to add<br>at Name<br>dmin2<br>dmin<br>b back office users<br>n > Organization > Roles<br>: created in the previous state<br>Manager Modules tab and<br>, select your site and click /                              | ep. onal Permissions WebDAV Permissions Locale Perm S a user. Use the checkboxes and the Unassign button to remove users First Name Admin Figure 4.2 ep. d click Assign. Apply. | issions Price Adjustment Limits Customer Service Center Permissions from this role.           Login           admin2           admin             Assign Unassign    |
| <b>4.</b><br>3.<br>4.<br>5.<br>1.<br>2.<br>3.<br>4. | Select Ad<br>Click on t<br>Select the<br>Check you<br>Click Assign<br>Grant per<br>Select Ad<br>Click on t<br>Select the<br>Click Sele   | ministratio<br>he role just<br>e Users tab<br>ur back-off<br>gn.<br>Administratio > Q<br>General Us<br>XPay.Me<br>The list shows all u<br>Select All La<br>Ceneral UsXPay.MeCeneral UsCeneral UsC | In > Organization > Roles<br>t created in the previous st<br>and click Assign.<br>fice users.<br>Itranzation > Roles > XPay Merchant - Users<br>ers Business Manager Modules Functi<br>Prchant - Assigned User<br>ares that are assigned to this role. Click Assign to add<br>st Name<br>dmin2<br>dmin<br>b back office users<br>n > Organization > Roles<br>: created in the previous stu<br>Manager Modules tab and<br>, select your site and click /<br>xt: None<br>Select Context | ep. lonal Permissions WebDAV Permissions Locale Perm S a user. Use the checkboxes and the Unassign button to remove users Admin Figure 4.2 ep. d click Assign. Apply.           | issions Price Adjustment Limits Customer Service Center Permissions from this role.           Login         admin2           admin         Assign                   |

|                 | Select Context |
|-----------------|----------------|
|                 |                |
| << Back to List |                |

Reset Update

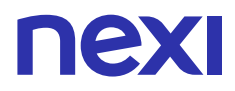

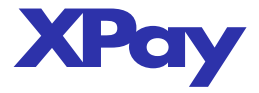

## 5. Check the following Nexi XPay modules:

#### under **Ordering** section:

- Nexi XPay Reimbursement
- Nexi XPay Capture
- Nexi XPay Reports
- NEXI PayMail Reports

#### under **Ordering** section:

- Reimbursement
- Capture
- Reports
- PayMail Reports
- under Site Preferences section:

Nexi XPay Merchant Profile

| хтоў  | NEXI XPay Reimbursement | Click here to start a reimbursement                                              | 1 |
|-------|-------------------------|----------------------------------------------------------------------------------|---|
| XPuij | NEXI XPay Capture       | Click here to start a capture (only available if deferred accounting is enabled) |   |
| хтыў  | NEXI XPay Reports       | Click here to search for backoffice reports                                      | 1 |
| XPuij | NEXI PayMail Reports    | Click here to search for backoffice reports                                      | 1 |
|       |                         |                                                                                  |   |

#### Figure 4.4

| хтоў  | Nexi XPay            |                                                                                  | Ø |
|-------|----------------------|----------------------------------------------------------------------------------|---|
| хлоў  | Reimbursement        | Click here to start a reimbursement                                              |   |
| XPuÿ  | Capture              | Click here to start a capture (only available if deferred accounting is enabled) |   |
| XPuÿ  | Reports              | Click here to search for backoffice reports                                      |   |
| XPury | PayMail Reports      | Click here to search for backoffice paymail reports                              | 1 |
| халаў | Recurring Pay Tester | Click here to test recurring payments                                            | 4 |
|       |                      |                                                                                  |   |

Figure 4.5

6. Click Update.

## 4.4 Grant permission to admin users

The Nexi XPay modules are not granted by default to the administrators of the Commerce Cloud instance. To grant access to the administrators, you need to manually edit the administrator role and apply the same changes applied to back-office users. To do that just repeat the previous steps, selecting the Administrator role instead of your back-office role.

#### Roles

| The page sho<br>Roles marked<br>Please be car | ws all roles in this orga<br>with 🄌 have permiss<br>eful when changing the | mization.<br>ion to view or manage users or access roles or both. They are therefore security-sensitive roles.<br>see roles so as not to unintentionally give access privileges to certain users.                                                  |
|-----------------------------------------------|----------------------------------------------------------------------------|----------------------------------------------------------------------------------------------------|
| Select All                                    | ID                                                                         | Description                                                                                                    |
|                                               | Administrator                                                              | The administrator has the rights to perform tasks related to the overall administration of the merchant organization and its users and roles. This access role is not site-<br>specific and will grant the user access to the entire organization. |

Figure 4.6

# **5 Setting Permissions for Customer Service Center**

To allow your back-office users to create new orders using Customer Service Center, they must have the necessary permissions.

To grant proper permissions to Customer Service users follow these steps:

- 1. Select Administration > Organization > Roles
- 2. Click on the role which your back-office users are assigned.
- 3. Select the **Business Manager Modules** tab and click Assign.
- 4. Click Select Context, select your site and click Apply.

| Administration                                                   | 1 > Organi                                                | ization > Roles > Merchant - Busine                                                                                                    | ss Manager Modules                                                                                                    |                                                                                                    |                                                                                                    |                                                                                                    |                                                                                                    |                                                 |        |
|------------------------------------------------------------------|-----------------------------------------------------------|----------------------------------------------------------------------------------------------------|----------------------------------------------------------------------------------------------------|----------------------------------------------------------------------------------------------------|----------------------------------------------------------------------------------------------------|----------------------------------------------------------------------------------------------------|----------------------------------------------------------------------------------------------------|-------------------------------------------------|--------|
| General                                                          | Users                                                     | Business Manager Modules                                                                                                    | Functional Permissions                                                                                                    | WebDAV Permissions                                                                                                    | Locale Permissions                                                                                                    | Price Adjustment Limits                                                                                         | Customer Service Center Permissions                                                                                                    |                                                 |        |
| Merch                                                            | ant -                                                     | Business Manag                                                                                                    | er Modules                                                                                                    |                                                                                                    |                                                                                                    |                                                                                                    |                                                                                                    |                                                 |        |
| This list show<br>Select the che<br>Read access<br>When multiple | s all Busine<br>ackboxes ar<br>may be gra<br>a contexts a | ss Manager modules available in the sy<br>nd use the <b>Update</b> button at the bottom<br>nited to an increasing number of Businer<br>re selected with different permissions fo | stem for which permissions can be<br>of the page to grant permissions to<br>is Manager modules. Write access<br>r a feature or module, detailed info | e granted, Click Select Contex<br>o certain Business Manager m<br>s includes read access. When<br>ormation can be viewed by clic | xt to select the context for wh<br>rodules. Deselect the checkb<br>removing read access, make<br>king in the "Details" column. | ich you would like to modify perm<br>oxes and use the <b>Update</b> button I<br>sure you haven't also granted w | issions. Available context options are the organizati<br>or revoke permissions to specific Business Manager<br>ite access for the respective feature. | ion, one site, or multiple sites.<br>r modules. |        |
| Selected C                                                       | ontext: N                                                 | lone<br>Select Context                                                                                                    |                                                                                                    |                                                                                                    |                                                                                                    |                                                                                                    |                                                                                                    |                                                 |        |
| Business M                                                       | Aanager I                                                 | Module                                                                                                    |                                                                                                    |                                                                                                    |                                                                                                    | Module Description                                                                                              |                                                                                                    |                                                 |        |
|                                                                  |                                                           |                                                                                                    |                                                                                                    |                                                                                                    | Select Context                                                                                                    |                                                                                                    |                                                                                                    |                                                 |        |
|                                                                  |                                                           |                                                                                                    |                                                                                                    |                                                                                                    |                                                                                                    |                                                                                                    |                                                                                                    | Reset                                           | Update |
|                                                                  |                                                           |                                                                                                    |                                                                                                    |                                                                                                    | Figure 5.1                                                                                                    |                                                                                                    |                                                                                                    |                                                 |        |

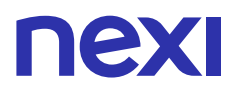

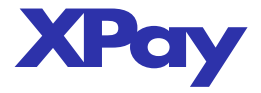

Apply Reset Delete

- 5. Enable the following permissions:Orders
  - Customer Service Center
- 6. Click the Functional Permissions tab.
- 7. Select your site.
- 8. Enable the following permissions:
  - Adjust\_Item\_Price
    - Adjust\_Shipping\_Price
    - Adjust\_Order\_Price
    - Delete\_Order\_Note
    - Create\_Order\_On\_Behalf\_Of
    - Search\_Orders
- 9. Click the Locale Permissions tab.
- 10. Check locales to enable them, uncheck to disable them for this role.
- 11. Click Apply.

# 6 Import metadata

- 1. Select Administration > Site Development > Import & Export
- 2. In the Import & Export Files section, click Upload and select the provided file:

Custom\_Attributes.xm

3. In Meta Data section, click Import and select the file uploaded in the previous step

# 7 Setup payment methods

## 7.1 Create payment processor

I

- 1. Select Merchant Tools > Ordering > Payment Processors
- 2. Click New to create a new payment processor with name: NEXI-XPAY
- 3. Click Apply.

| NEXI_X            | PAY                          |
|-------------------|------------------------------|
| Click Back to Lis | t to display the list again. |
| ID:*              | NEXI_XPAY                    |
| Description:      |                              |

<< Back to List

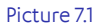

## 7.2 Import payment method

- 1. Select Merchant Tools > Ordering > Import & Export
- 2. In the Import & Export Files section, click Upload and select the provided file:

## payment-methods.xml

- 3. In Payment Methods section, click Import and select the file uploaded in the previous step.
- 4. Click Next to complete step 1 and step 2 of the import process.
- 5. On step 3, select MERGE for import mode.
- 6. Click Import.

## 8 Web Services

#### 8.1 Import service metadata

- 1. Select Administration > Operations > Import & Export
- 2. In the Import & Export Files section, click Upload and select the provided file:

## NexiXPay\_Service.xml

- 3. In Services section, click Import and select the file uploaded in the previous step.
- 4. Click Next to complete step 1 and step 2 of the import process.
- 5. On step 3, select MERGE for import mode.
- 6. Click Import.

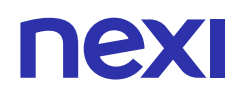

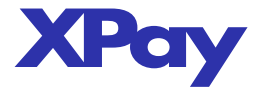

#### 8.2 Setup service settings

Once you have successfully imported the services metadata, you need to configure endpoint and credentials about the Nexi.XPay.restservice.

- 1. Select Administration > Operations > Services
- 2. Click Nexi.XPay.cred to edit the credentials about XPay services.
- 3. For **URL**, enter the end point of the api services provided by Nexi.
- 4. For **User** and **Password**, enter the credentials assigned to the merchant by Nexi.
- 5. Click Apply.

## Nexi.XPay.cred

| Fields with a red aslerisk (*) are mandatory. Click Apply to save the details. Click Reset to revert to the last saved state. |                            |       |  |  |  |
|----------------------------------------------------------------------------------------------------|----------------------------|-------|--|--|--|
| These credentia                                                                                                    | als are used by 1 service. |       |  |  |  |
| Name:*                                                                                                    | Nexi.XPay.cred             |       |  |  |  |
| URL:                                                                                                    |                            |       |  |  |  |
| User:                                                                                                    |                            |       |  |  |  |
| Password:                                                                                                    |                            |       |  |  |  |
|                                                                                                    |                            | Apply |  |  |  |
|                                                                                                    |                            |       |  |  |  |

#### Picture 7.1

If needed, you can also edit the Nexi.XPay.profile to adjust the timeout time and rate limit parameters. The default connection timeout is set to 30ms.

## Nexi.XPay.profile

| Fields with a red asterisk (*) are mandatory. Click Apply to save the details. Click Reset to revert to the last saved state. |                                    |  |  |  |  |
|----------------------------------------------------------------------------------------------------|------------------------------------|--|--|--|--|
| This profile is used by 1 service.                                                                                            | This profile is used by 1 service. |  |  |  |  |
|                                                                                                    |                                    |  |  |  |  |
| Name:*                                                                                                    | Next.XPay.profile                  |  |  |  |  |
| Connection Timeout (ms):                                                                                                    | 30,000                             |  |  |  |  |
| Enable Circuit Breaker:                                                                                                    | 2                                  |  |  |  |  |
| Max Circuit Breaker Calls:                                                                                                    | 100                                |  |  |  |  |
| Circuit Breaker Interval (ms):                                                                                                | 60,000                             |  |  |  |  |
| Enable Rate Limit:                                                                                                    |                                    |  |  |  |  |
| Max Rate Limit Calls:                                                                                                    | 0                                  |  |  |  |  |
| Rate Limit Interval (ms):                                                                                                    | 0                                  |  |  |  |  |
|                                                                                                    | Apply                              |  |  |  |  |
| << Back to List                                                                                                    |                                    |  |  |  |  |
|                                                                                                    |                                    |  |  |  |  |

Picture 7.2

## 9 Log Settings

- 1. Select Administration > Operations > Custom Log Settings
- 2. Create the following Custom Log Filters:

```
nexi.xpay.bm
nexi.xpay.int
```

3. Set a debug level (WARN for Production and DEBUG for Development/Testing)

## 10 Setup site preferences

The funtionalities provided by XPay integration cartridge can be customized by several custom site preferences.

| Preference name   | Values                                                                                                    | Description                                        |
|-------------------|----------------------------------------------------------------------------------------------------|----------------------------------------------------|
| XPAY_DEF_LANGUAGE | <ul> <li>ITA</li> <li>ENG</li> <li>SPA</li> <li>FRA</li> <li>GER</li> <li>JPN</li> <li>CHI</li> <li>ARA</li> <li>RUS</li> <li>POR</li> </ul> | Language code as defined in this language Id table |

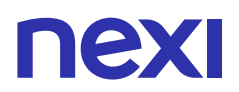

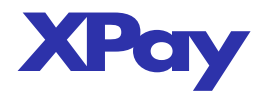

| XPAY_CURRENCY                                                                                                    | EUK                                                                                              | Currency code (9/8 is Euro currency)                                                                                                    |
|----------------------------------------------------------------------------------------------------|--------------------------------------------------------------------------------------------------|----------------------------------------------------------------------------------------------------|
| XPAY_ENVIRONMENT                                                                                                    | <ul> <li>for dev environment:<br/>INTEG</li> <li>for production environment:<br/>PROD</li> </ul> | Implementation environment                                                                                                    |
| XPAY_TCONTAB                                                                                                    | • C<br>• D                                                                                       | <ul> <li>The field identifies the collection method that the merchant wants to apply to the single transaction, if valued with:</li> <li>C (immediate) the transaction if authorized is also collected without further intervention by the operator and without considering the default profile set on the terminal.</li> <li>D (deferred) or the field is not entered the transaction if authorized is managed according to what is defined by the terminal profile.</li> <li>See TCONTAB parameter at Nexi documentation site: https://ecommerce.nexi.it/specifiche-tecniche/build/pagamento.html</li> </ul> |
| XPAY_API_KEY                                                                                                    |                                                                                                  | Merchant profile identification code (fixed value communicated by Nexi during the activation phase).                                                                                                    |
| XPAY_BUILD_JS_URL_PREFIX       • for dev environment:<br>https://int-ecommerce.nexi.<br>it/ecomm/XPayBuild/js?alias=<br>• for production environment:<br>https://ecommerce.nexi.it/<br>ecomm/XPayBuild/js?alias=       Url base address of Nexi services |                                                                                                  | Url base address of Nexi services                                                                                                    |
| XPAY_PAYMODE                                                                                                    | • XPayBuild<br>• EasyPayment<br>• OneClick                                                       | Current payment method selected.                                                                                                    |
| XPAY_TERM_WEB_ALIAS                                                                                                    | Ex. ALIAS_WEB_00018210                                                                           | Alias Provided by Nexi - Information for first terminal                                                                                                    |
| XPAY_TERM_WEB_<br>SECRETKEY                                                                                                    | Ex. LOCH7SWIRMO1A5L3VI13W                                                                        | Key for Mac Provided by Nexi - Information for first terminal                                                                                                    |
| XPAY_TERM_WEB_GROUP                                                                                                    | Ex. GRP_33912                                                                                    | Group Provided by Nexi - Information for first terminal                                                                                                    |
| XPAY_TERM_RICO_ALIAS                                                                                                    | Ex. ALIAS_RICO_00018212                                                                          | Alias Provided by Nexi - Information for second terminal                                                                                                    |
| XPAY_TERM_RICO_<br>SECRETKEY                                                                                                    | Ex. LOCH7SWIRMO2A5L3VI13W                                                                        | Key for Mac Provided by Nexi - Information for second terminal                                                                                                    |
| XPAY_TERM_RICO_GROUP                                                                                                    | Ex. GRP_33912                                                                                    | Group Provided by Nexi - Information for second terminal                                                                                                    |
| XPAY_S2S_ENABLED                                                                                                    | • Yes<br>• No                                                                                    | Enable selected for server to server mode of payment confirmation                                                                                                    |

The parameters that should be provided by Nexi are highlighted in yellow. To modify the preferences of your site follow these steps:

1. Select Merchant Tools > Site Preferences

2. Open the Nexi.XPay preference group.

3. Edit the preferences.

4. Click Save.

# nexi

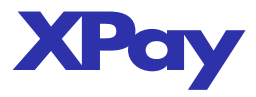

| Name                     | Value                                                                        |  |  |
|--------------------------|------------------------------------------------------------------------------|--|--|
| XPAY DEF LANGUAGE        | ITA                                                                          |  |  |
|                          | XPay Default Language                                                        |  |  |
| XPAY CURRENCY            |                                                                              |  |  |
| -                        | XPay Currency                                                                |  |  |
| XPAY_ENVIRONMENT         | INTEG (INTEG)                                                                |  |  |
|                          | Implementation environment                                                   |  |  |
| XPAY_TCONTAB             | deferred (D)                                                                 |  |  |
|                          | The field identifies the collection method that the merchant wants to apply  |  |  |
| XPAY_API_KEY             | ALIAS_WEB_00019302                                                           |  |  |
|                          | Merchant profile identification code (fixed value communicated by Nexi duri  |  |  |
| XPAY_BUILD_JS_URL_PREFIX | https://int-ecommerce.nexi.it/ecomm/XPayBuild/js?alias=                      |  |  |
|                          |                                                                              |  |  |
| XPAY_PAYMODE             | Payment Mode                                                                 |  |  |
|                          | ALIAS WEB 00019302                                                           |  |  |
| XPAY_TERM_WEB_ALIAS      | Merchant profile identification code (fixed value communicated by Nexi duri  |  |  |
| XPAY TERM WER SECRETKEY  | 79PXRL1UXJ0CX5I7TFDFHMYRB4ZCPSEM                                             |  |  |
|                          | Secret key for calculating MACs (fixed value communicated by Nexi during t   |  |  |
| XPAY_TERM_WEB_GROUP      | GRP_36472                                                                    |  |  |
|                          | Group code assigned by Nexi during activation                                |  |  |
| XPAY TERM RICO ALIAS     | ALIAS_RICO_00019303                                                          |  |  |
|                          | Merchant profile identification code (fixed value communicated by Nexi duri  |  |  |
| XPAY TERM RICO SECRETKEY | 79TNVIGFBSWMTWIOZ79RW28CUSSZDLCW                                             |  |  |
|                          | Secret key for calculating MACs (fixed value communicated by Nexi during t   |  |  |
| XPAY TERM RICO GROUP     | GRP_36472                                                                    |  |  |
|                          | Group code assigned by Nexi during activation.                               |  |  |
| XPAY S2S ENABLED         | Yes v                                                                        |  |  |
|                          | Enable/disable the server to server notification to handle the payments proc |  |  |

## Picture 10.1

# 11 Update Merchant Profile

Some features of the cartridge rely on data stored in the *Merchant Profile Info custom* preference. The profile is specific for any merchant and is provided by an api provided by Nexi.

The first time you install the Nexi cartridge, there is no profile available, so you must manually updated it. In order to refresh the Merchant Profile just follow these steps:

1. Select Merchant Tools > Site Preferences > Nexi XPay Merchant Profile

2. Click Update.

| Update                                                     |            |             |                   |
|------------------------------------------------------------|------------|-------------|-------------------|
| Url                                                        | Code       | Description | Image             |
| https://ecommerce.nexi.it/ecomm/payment/img/maestro.svg    | MAESTRO    | Maestro     | <b>CONTRACTOR</b> |
| https://ecommerce.nexi.it/ecomm/payment/img/mastercard.svg | MASTERCARD | Mastercard  | methicals         |
| https://ecommerce.nexi.it/ecomm/payment/img/visa.svg       | VISA       | Visa        | VISA              |

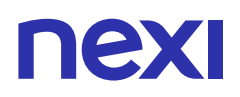

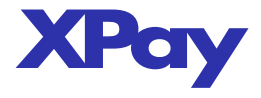

# 12 Recurring Payment integration

Commerce Cloud does not support recurring payment / subscription solutions built-in as standard feature.

For this reason, it's not possible to offer a ready to go implementation as any merchant can implement a different use case of recurring payments. In order to provide the widest range of custom integrations, the Nexi XPay cartridge expose an API to execute recurring payments compliant with Nexi XPay specifications.

Nevertheless, the XPay package is provided with a demo business manager extension to simulate recurring payments.

In the following steps we describe how to setup a possible site customization using the recurring payment api.

#### 12.1 Data model changes

- 1. Select Administration > Site Development > System Object Types
- 2. Open Order and click on Attribute Definitions tab
- 3. Create a new custom attribute as follows: *ID*: xpay\_recurContractNum *Display Name:* [Nexi] Recurring Contract Number *Value Type:* String
- 4. Click Apply.

Administration > Site Development > System Object Types > Order - Attribute Definitions > Attribute Definition Details

## Object Type 'Order' - Attribute Definition Details

On this page you can manage details of your attribute definition. Different options are available depending on the value type of your attribute. Click Apply to create a new attribute definition

| Select Language: | Select Language: Default   Apply |  |  |  |  |  |  |
|------------------|----------------------------------|--|--|--|--|--|--|
| ID:*             | xpay_recurContractNum            |  |  |  |  |  |  |
| Display Name:    | [Nexi] Recurring Contract Number |  |  |  |  |  |  |
| S Help Text:     |                                  |  |  |  |  |  |  |
|                  |                                  |  |  |  |  |  |  |
|                  |                                  |  |  |  |  |  |  |
| Value Type:*     | String •                         |  |  |  |  |  |  |
|                  | Apply Cancel                     |  |  |  |  |  |  |

#### 12.2 Template changes

#### cc\_customization/cartridge/templates/default/checkout/summary/xpay\_recurpay.isml

The xpay\_recurpay.isml template contains the main code required to integrate the recurring payment option to Easy Payment and XPay Build payment methods into your checkout page.

Extract the following file from the provided package:

LINK-SiteGenesis-NexiXPay/cc\_customization/cartridge/templates/default/checkout/ summary/xpay\_recurpay.isml to your site implementation folder:

<yoursite>/cartridge/templates/default/checkout/summary/xpay\_recurpay.isml

#### templates/default/checkout/summary/summary.isml

#### **Recurring Easy Payment**

To add recurring option to Easy Payment method, add the highlighted lines of code to the summary.isml file as follows:

| <iscomment></iscomment>                                                                                                    |
|----------------------------------------------------------------------------------------------------|
| Stat CAPAY PAYMENT                                                                                                    |
|                                                                                                    |
| <pre><iselself =="XPayUtils.PM_EASY_PAYMENT)" condition="\${(XPayUtils.XPAY_PAYMODE" pre=""   <=""></iselself></pre>                                                                                                    |
| (XPayUtils.XPAY_PAYMODE === XPayUtils.PM_ONECLICK && empty(customer.profile))}" />                                                                                                    |
| <div class="order-summary-footer"></div>                                                                                                    |
| <div class="place-order-totals"></div>                                                                                                    |
| $<\!\!isordertotals p\_lineitemctnr="${pdict.Basket}" p\_showshipmentinfo="${false}" p\_shipmenteditable="${false}" p\_totallabel="${Resource.msg("summary.com") summary.com"} = 0 + 0 + 0 + 0 + 0 + 0 + 0 + 0 + 0 + 0$ |
| ordertotal', checkout', null)}*/>                                                                                                    |
|                                                                                                    |
| <form action="\${URLUtils.https(" class="submit-order" id="form-xpay-easypay" method="post" xpayordermng-createorder")}"=""></form>                                                                                     |
| <fieldset></fieldset>                                                                                                    |
| <div class="form-row"></div>                                                                                                    |
| <a class="back-to-cart" href="\${URLUtils.url('Cart-Show')}"></a>                                                                                                    |
| <isprint encoding="off" value="\${Resource.msg('summary.editcart',checkout',null)}"></isprint>                                                                                                    |
|                                                                                                    |
| <iscomment>XPay Recurring Payment</iscomment>                                                                                                    |
| <isinclude template="/checkout/summary/xpay_recurpay"></isinclude>                                                                                                    |

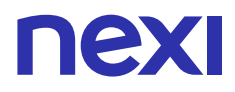

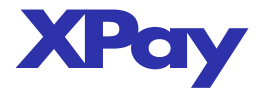

<isinclude template="/checkout/summary/xpay\_easypay" /> </div> </fieldset> </form> /div>

## Recurring XPay Build payment

To add recurring option to XPay Build method, add the highlighted lines of code to the summary.isml file as follows:

| <iscomment><br/>Start XPay BUILD<br/></iscomment><br><isif condition="\${XPayUtils.XPAY_PAYMODE === XPayUtils.PM_XPAY_BUILD}"></isif>                                                                                                    |
|----------------------------------------------------------------------------------------------------|
| <pre><div class="order-summary-footer">         <div class="place-order-totals">         <div class="place-order-totals">         <div class="place-order-totals">         <ul>             <li><li></li>             <li></li>             <li><!--</td--></li></li></ul></div></div></div></div></pre> |
| <iscomment>XPay Recurring Payment</iscomment><br><isinclude template="/checkout/summary/xpay_recurpay"></isinclude>                                                                                                    |
| <pre>                                                                                                    </pre>                                                                                                    |
| <br><br>                                                                                                    |

## 12.3 Setup business manager extension

- 1. Select Administration > Sites > Manage Sites
- 2. Click on Manage
- 3. In the Business Manager Site section, click on Manage the Business Manager site.
- 4. Add cc\_customization followed by a colon to the cartridges textbox.
- 5. Click Apply.

| General        | Settings                           | Cache                          | Site Status                                         | Page Meta Tag Rules                                                                |
|----------------|------------------------------------|--------------------------------|-----------------------------------------------------|------------------------------------------------------------------------------------|
| NEXI           | SiteGe                             | nesis                          | - Settin                                            | igs                                                                                |
| Click Apply to | o save the detai                   | ls. Click Res                  | et to revert to the                                 | last saved state.                                                                  |
| Instance T     | Type: Sand                         | pox/Develo                     | opment 🔻                                            |                                                                                    |
| Deprecated.    | The preferred w<br>ded only to sup | ay of configu<br>port an older | ring HTTP and H <sup>-</sup><br>configuration style | TTPS hostnames is by using new features of the site aliases configuration ("<br>e. |
| HTTP Host      | tname:                             |                                |                                                     |                                                                                    |
| HTTPS Ho       | stname:                            |                                |                                                     |                                                                                    |
| Instance 1     | Гуре: All                          |                                |                                                     |                                                                                    |
| Cartridges     | :                                  | bm_                            | _nexixpay:cc_                                       | customization:bm_custom_plugin                                                     |

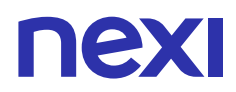

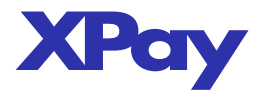

## cc\_customization/cartridge/bm\_extensions.xml

Extract the following file from the provided package: *LINK-SiteGenesis-NexiXPay/cc\_customization/cartridge/bm\_extensions.xml* to your site implementation folder: <yoursite>/cartridge/bm\_extensions.xml

This business manager extension enables the "Recurring Pay Tester" page where the back-office users can search for recurring orders and manually perform subsequent recurring payment after a first payment. This page is provided to simulate and test subsequent payments and to demonstrate the use of the api to execute a recurring payment.

Please note that this demo page is not is intended to be used in production environments.

Recurring orders can be created by customers from the front-end site by checking the Recurring Order checkbox at the billing page.

Nexi XPay Storno Incasso Reportistica Reportistica PayMail Recurring Pay Tester

## Nexi XPay - Recurring Pay Tester

| Search recurring orders |                            |        |            |            |  |  |  |
|-------------------------|----------------------------|--------|------------|------------|--|--|--|
| Order No: Ricerca       |                            |        |            |            |  |  |  |
|                         |                            |        |            |            |  |  |  |
| Ordine                  | Contract Num.              | Stato  | Importo    | Actions    |  |  |  |
| 00004801                | ablrR9vQgaYL9C7XNpB2AmMkDQ | New    | 124,43 EUR | <u>Pay</u> |  |  |  |
| 00004502                | 2800187334d579281b73544d6e | New    | 33,60 EUR  | <u>Pay</u> |  |  |  |
| <u>00004401</u>         | 64402e1bd33dd59814177a4073 | Aperto | 34,84 EUR  | <u>Pay</u> |  |  |  |

DEMO PAGE: This page is for testing purposes only. Do not use it in production environments.

The Nexi XPay cartridge expose the following apis to perform recurring payments:

- XPayRecurPay.execRecurPay(order : dw.order.Order) : Object Helper method to execute a subsequent payment on an recurring order.
- RecurPaySvc.subseqPay(jsonRequest: Object): Result
   Low level api to call the Nexi XPay web service "ecomm/api/recurring/pagamentoRicorrente" to perform a subsequent payment after a first recurring payment; see the complete specs at: https://ecommerce.nexi.it/specifiche-tecniche/pagamentoricorrente/pagamentisuccessivi.html

## Example:

| tı          | y {<br>var XPayRecurPay = require("~//int_nexixpay/cartridge/scripts/util/XPayRecurPay");<br>var order = OrderMgr.getOrder(request.httpParameterMap.orderNum.value); |
|-------------|----------------------------------------------------------------------------------------------------|
|             | if(empty(order.custom.xpay_recurContractNum)) throw {<br>errorMessage : 'Missing recurring contract number'<br>}                                                     |
|             | var result = XPayRecurPay.execRecurPay(order);                                                                                                    |
|             | var jsonReq = result.jsonRequest;<br>var jsonRes = result.jsonResponse;                                                                                              |
| }<br>c<br>} | atch(ex) {<br>logger.error('Exception: '+ex);                                                                                                    |
|             |                                                                                                    |

## 12.4 Grant permission to back office users

- 1. Select Administration > Organization > Roles
- 2. Click on the role which your back-office users are assigned.
- 3. Select the **Business Manager Modules** tab and click Assign.
- 4. Click Select Context, select your site and click Apply.

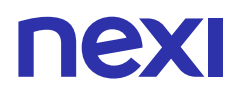

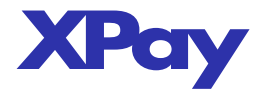

#### Administration > Organization > Roles > Merchant - Business Manager Modules

General Users Business Manager Modules Functional Permissions WebDAV Permissions Locale Permissions Price Adjustment Limits Customer Service Center Permissions

#### Merchant - Business Manager Modules

This list shows all Business Manager modules available in the system for which permissions can be granted. Click Select Context to select the context for which you would like to modify permissions. Available context oplions are the organization, one site, or multiple sites. Select the checkboxes and use the Update button at the bottom of the page to grant permissions to certain Business Manager modules. Deselect the checkboxes and use the Update button to revoke permissions to specific Business Manager modules. Read access may be granted to an increasing number of Business Manager modules. Write access includes nead access. When removing read access, make sure you haven't also granted write access for the respective feature.

When multiple contexts are selected with different permissions for a feature or module, detailed information can be viewed by clicking in the "Details" column.

| Selected Context: None Select Context |                    |
|---------------------------------------|--------------------|
| Business Manager Module               | Module Description |
| Select Context                        |                    |
|                                       | Reset Update       |

Figure 12.1

#### 5. Under Nexi XPAY section, check "Recurring Pay Tester"

| XPoÿ | Nexi XPay            |                                                                                  |  |
|------|----------------------|----------------------------------------------------------------------------------|--|
| ХРоў | Reimbursement        | Click here to start a reimbursement                                              |  |
| ХРаў | Capture              | Click here to start a capture (only available if deferred accounting is enabled) |  |
| ХРаў | Reports              | Click here to search for backoffice reports                                      |  |
| ХРаў | PayMail Reports      | Click here to search for backoffice paymail reports                              |  |
| ХРоў | Recurring Pay Tester | Click here to test recurring payments                                            |  |

Figure 12.2

6. Click Update.

## 13 SiteGenesis code changes

A sample of a site customizzation is provided in the following folder of the provided package:

LINK-SiteGenesis-NexiXPay\cc\_customization

This sample shows a working integration assuming Nexi XPay as the only payment processor available.

The Nexi XPay cartridge provide integrations with the following payment methods:

- 🗋 XPay Build
- Easy Payment
- One Click

The XPAY\_PAYMODE preference must be set to the payment method that you want to integrate in your site.

Then, to integrate XPay features to your Site Genesis implementation, you need to add custom code to change the default behaviour of the standard storefront core code. Once you have set the payment mode preference, apply the custom code modifications according to the payment selected.

#### 13.1 Remove default payment methods

## templates/default/checkout/billing/paymentmethods.isml

Extract the following file from the provided package:

 ${\it LINK-SiteGenesis-NexiXPay/cc\_customization/cartridge/templates/default/checkout/billing/payment methods. is more than the second second s$ 

to your site implementation folder:

<yoursite>/cartridge/templates/default/checkout/billing/paymentmethods.isml

Remove the default payment options included between the <fieldset> and leave only the commented code as shown here:

<isif condition="\${pdict.OrderTotal > 0}"> <fieldset> <iscomment>---- BEGIN CUSTOM CODE ----</iscomment> <iscomment> No payment options configured for this demo. </iscomment> <iscomment>---- END CUSTOM CODE ----</iscomment> </fieldset>

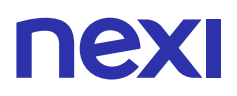

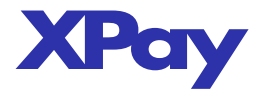

## 13.2 XPay Build integration

#### 13.2.1 Template changes

### templates/default/checkout/billing/xpay\_build.isml

The xpay\_build isml template contains the main code required to integrate the XPay Build payment method into your checkout page.

Extract the following file from the provided package: LINK-SiteGenesis-NexiXPay/cc\_customization/cartridge/templates/default/checkout/billing/xpay\_build.isml to your site implementation folder: <yoursite>/cartridge/templates/default/checkout/billing/xpay\_build.isml

#### templates/default/checkout/summary/summary.isml

## After this standard block of code:

<isslot id="placeorder-slot" description="Slot next to Order Totals in the footer of the Place Order page." context="global"/>

#### modify the summary isml adding a custom block of code as follows:

```
< isslot id="placeorder-slot" description="Slot next to Order Totals in the footer of the Place Order page." context="global"/>
<iscomment>---- BEGIN CUSTOM CODE ----</iscomment>
<isscript>
 var XPayUtils = require("*/cartridge/scripts/util/XPayUtils");
</isscript>
<iscomment>---- BEGIN XPay BUILD ----</iscomment>
<isif condition="${XPayUtils.XPAY_PAYMODE === XPayUtils.PM_XPAY_BUILD}">
  <div class="order-summary-footer">
   <div class="place-order-totals">
    <isordertotals p_lineitemctnr="${pdict.Basket}" p_showshipmentinfo="${false}" p_shipmenteditable="${false}" p_totallabel="${Resource.msq('summary.
ordertotal', 'checkout', null)}"/>
    <form action="${URLUtils.https('COSummary-Submit')}" method="post" class="submit-order">
      <fieldset>
       <iscomment>XPay Recurring Payment</iscomment>
       <isinclude template="/checkout/summary/xpay_recurpay" />
       <isinclude template="/checkout/billing/xpay_build" />
       <div class="form-row">
         <a class="back-to-cart" href="${URLUtils.url('Cart-Show')}">
           <isprint value="${Resource.msg('summary.editcart','checkout',null)}" encoding="off" />
         </a>
         <button id="xpay-build-orderbtn"
             class="button-fancy-large" disabled="disabled"
             type="submit" name="submitBtn"
             value="${Resource.msg('global.submitorder','locale',null)}">
           ${Resource.msg('global.submitorder','locale',null)}
       <input type="hidden" name="${dw.web.CSRFProtection.getTokenName()}" value="${dw.web.CSRFProtection.generateToken()}"/>
   </form>
<iscomment>---- END XPay BUILD ----</iscomment>
<iscomment>---- BEGIN Default Payment of Site Genesis ----</iscomment>
 <div class="order-summary-footer">
    <isordertotals p_lineitemctnr="${pdict.Basket}" p_showshipmentinfo="${false}" p_shipmenteditable="${false}" p_totallabel="${Resource.msg('summary.
ordertotal´, checkout´, null)}"/>
```

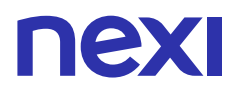

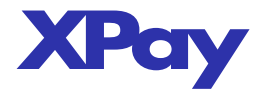

| <pre><a class="back-to-cart" href="\${URLUtils.url('Cart-Show')}"></a></pre> |  |
|------------------------------------------------------------------------------|--|
| \${Resource.msg('global.submitorder','locale',null)}<br>                     |  |
|                                                                              |  |
| <br><br>                                                                     |  |
| <iscomment> END Default Payment of Site Genesis</iscomment>                  |  |
| <iscomment> END CUSTOM CODE</iscomment>                                      |  |
|                                                                              |  |

## /templates/default/billing.xml

Extract the following file from the provided package: *LINK-SiteGenesis-NexiXPay/cc\_customization/cartridge/templates/default/billing.xml* to your site implementation folder: *syoursite>/cartridge/templates/default/billing.xml* 

Edit billing.xml and set Nexi XPay as the default payment method:

<group formid="paymentMethods">
 <!-- set NEXI\_XPAY as default-value -->
 <field formid="selectedPaymentMethodID" type="string" default-value="NEXI\_XPAY">

 </field formid="selectedPaymentMethodID" type="string" default-value="NEXI\_XPAY">

 </fre>

## 13.2.2 Html elements

As documented by Nexi in the XPay Build developer page, the XPay html elements are hosted into some specific <div> containers.

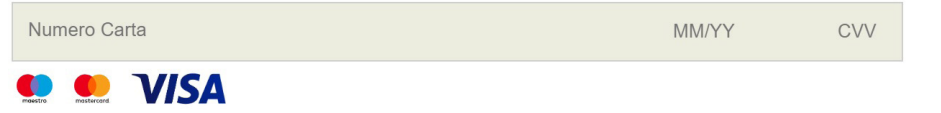

Inserire il numero di carta di credito

Figure 13.1

<div id="xpay-card-panel"> <iscomment>an empty div with a unique id within the form; allow the SDK to create an item hosted on XPay, for the secure collection of card data</iscomment> <div id="xpay-card"></div> </div>

The xpay-card-panel div is an outer container to host the main card html area. The xpay-card div is the main container where the iframe provided by Nexi shows the form for entering the credit card data.

<div id="xpay-card-errors"></div>

The xpay-card-errors div is a container that is populated with error messages when some card fields are entered incorrectly.

<div id='xpay-buttons'></div>

The xpay-buttons div is a container for buttons related to additional payment methods privided by Nexi. The current version of the cartridge supports only XPay Build, so this container shold be considered empty.

#### 13.2.3 Automatic form submission

By default, when returning from the card verification triggered by the Send Order button, if the card is succefully validated, the form is automatically submited to finalize the payment order.

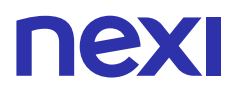

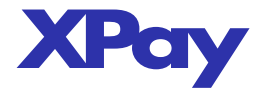

## To disable the auto-submit feature, remove or comment the lines of code in xpay-build.isml as shown here:

if (response.esito && response.esito === "OK") { document.getElementsByName("\${session.forms.billing.paymentMethods.xpay.xpayNonce.htmlName}")[0].setAttribute("value", response.xpayNonce), document.getElementsByName("\${session.forms.billing.paymentMethods.xpay.xpayIdOperazione.htmlName}")[0].setAttribute("value", response.idOpe document.getElementsByName("\${session.forms.billing.paymentMethods.xpay.xpayTimeStamp.htmlName}")[0].setAttribute("value", response.timedocument.getElementsByName("\${session.forms.billing.paymentMethods.xpay.xpayEsito.htmlName}")[0].setAttribute("value", response.esito); document.getElementsByName("\${session.forms.billing.paymentMethods.xpay.xpayMac.htmlName}")[0].setAttribute("value", response.mac); document.getElementsByName("\${session.forms.billing.paymentMethods.xpay.xpayCodiceTransazione.htmlName}")[0].setAttribute("value", codice Transazione): document.getElementsByName("\${session.forms.billing.paymentMethods.xpay.xpayImporto.htmlName}")[0].setAttribute("value", importo); XPay.\$messages.removeClass("xpay-hidden"); \$("#xpay-card-panel").hide(); // BEGIN - remove this to disable auto-submit // Auto-submit form \$(".submit-order").submit(); // auto submit // END - remove this to disable auto-submit } else {

## 13.2.4 Javascript events

The XPay Build integration can also be controlled by handling the following javascript events:

• load

This is the standard page load event used to initialize the XPay object after the Checkout page load has completed.

```
Example:
window.addEventListener('load', function () {
// ...
XPay.init();
// ...
}
```

• XPay\_Ready

Event triggered when the XPay iframe loading has completed.

#### Example:

```
window.addEventListener("XPay_Card_Error", function (event) {
//handle this
```

• XPay\_Card\_Error

Event triggered when a validation error occurs when entering data in the credit card form.

#### Example:

```
window.addEventListener("XPay_Ready", function (event) {
    if(event.detail == 'card') {
        //handle this
    }
});
```

## 13.3 Easy Payment integration

### 13.3.1 Template changes

#### templates/default/checkout/summary/xpay\_easypay.isml

The xpay\_easypay.isml template contains the main code required to integrate the XPay Easy payment method into your checkout page.

Extract the following file from the provided package: LINK-SiteGenesis-NexiXPay/cc\_customization/cartridge/templates/default/checkout/ summary/xpay\_easypay.isml to your site implementation folder: <yoursite>/cartridge/templates/default/checkout/summary/xpay\_easypay.isml

## templates/default/checkout/summary/summary.isml

After the XPay Build custom code, modify the summary isml adding the Ease Payment custom code, as follows:

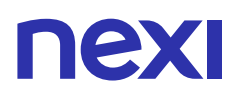

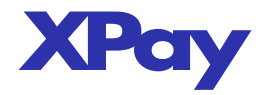

```
<isslot id="placeorder-slot" description="Slot next to Order Totals in the footer of the Place Order page." context="global"/>
<iscomment>---- BEGIN CUSTOM CODE ----</iscomment>
<isscript>
 var XPayUtils = require("*/cartridge/scripts/util/XPayUtils");
<iscomment>---- BEGIN XPay BUILD ----</iscomment>
<isif condition="${XPayUtils.XPAY_PAYMODE === XPayUtils.PM_XPAY_BUILD}">
 <div class="order-summary-footer">
    <div class="place-order-totals">
    <isordertotals p_lineitemctnr="${pdict.Basket}" p_showshipmentinfo="${false}" p_shipmenteditable="${false}" p_totallabel="${Resource.msq('summary.
ordertotal', checkout', null)}"/>
    <form action="${URLUtils.https('COSummary-Submit')}" method="post" class="submit-order">
       <iscomment>XPay Recurring Payment</iscomment>
       <isinclude template="/checkout/summary/xpay_recurpay" />
       <isinclude template="/checkout/billing/xpay_build" />
       <div class="form-row">
         <a class="back-to-cart" href="${URLUtils.url('Cart-Show')}">
           <isprint value="${Resource.msg('summary.editcart','checkout',null)}" encoding="off" />
         </a>
         <button id="xpay-build-orderbtn"
             class="button-fancy-large" disabled="disabled"
             type="submit" name="submitBtn"
             value="${Resource.msg('global.submitorder','locale',null)}">
           ${Resource.msg('global.submitorder','locale',null)}
       vinput type="hidden" name="${dw.web.CSRFProtection.getTokenName()}" value="${dw.web.CSRFProtection.generateToken()}"/>
     </fieldset>
   </form>
<iscomment>---- END XPay BUILD ----</iscomment>
<iscomment>---- BEGIN EASY PAYMENT ----</iscomment>
<iselseif condition="${(XPayUtils.XPAY_PAYMODE === XPayUtils.PM_EASY_PAYMENT) ||</pre>
           (XPayUtils.XPAY_PAYMODE === XPayUtils.PM_ONECLICK && empty(customer.profile))}" />
  <div class="order-summary-footer">
    <div class="place-order-totals">
    <isordertotals p_lineitemctnr="${pdict.Basket}" p_showshipmentinfo="${false}" p_shipmenteditable="${false}" p_totallabel="${Resource.msq('summary.
ordertotal', 'checkout', null)}"/>
   <form action="${URLUtils.https('XPayOrderMng-CreateOrder')}" method="post" id="form-xpay-easypay" class="submit-order">
     <fieldset>
       <div class="form-row">
         <a class="back-to-cart" href="${URLUtils.url('Cart-Show')}">
           <isprint value="${Resource.msg('summary.editcart','checkout',null)}" encoding="off" />
         </a>
         <iscomment>XPay Recurring Payment</iscomment>
         <isinclude template="/checkout/summary/xpay_recurpay" />
         <isinclude template="/checkout/summary/xpay_easypay" />
      </fieldset>
<iscomment>---- END EASY PAYMENT ----</iscomment>
<iscomment>---- BEGIN Default Payment of Site Genesis ----</iscomment>
 <div class="order-summary-footer">
    <isordertotals p_lineitemctnr="${p_dict.Basket}" p_showshipmentinfo="${false}" p_shipmenteditable="${false}" p_totallabel="${Resource.msq('summary.
```

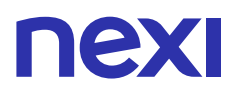

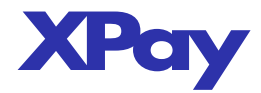

| ordertotal´,´checkout´,null)}"/><br><br><form action="\${URLUtils.https('COSummary-Submit')}" class="submit-order" method="post"><br/><fieldset><br/><div class="form-row"></div></fieldset></form>      |
|----------------------------------------------------------------------------------------------------|
| <a class="back-to-cart" href="\${URLUtils.url('Cart-Show')}"><br/><isprint encoding="off" value="\${Resource.msg('summary.editcart',checkout',null)}"></isprint><br/></a>                                |
| ,<br><button class="button-fancy-large" name="submit" type="submit" value="\${Resource.msg('global.submitorder','locale',null)}"><br/>\${Resource.msg('global.submitorder','locale',null)}<br/></button> |
| <pre>    </pre>                                                                                                    |
|                                                                                                    |
| <pre>iscomment&gt; END Default Payment of Site Genesis</pre>                                                                                                    |
| <iscomment> END CUSTOM CODE</iscomment>                                                                                                    |
|                                                                                                    |

The EasyPay payment method will also be available in OneClick mode when a not registered customer tries to pay an order as a guest user.

### 13.4 OneClick Payment integration

## 13.4.1 Template changes

### templates/default/checkout/summary/xpay\_oneclick.isml

The xpay\_oneclick.isml template contains the main code required to integrate the XPay OneClick payment method into your checkout page.

Extract the following file from the provided package: LINK-SiteGenesis-NexiXPay/cc\_customization/cartridge/templates/default/checkout/ summary/xpay\_oneclick.isml to your site implementation folder: <yoursite>/cartridge/templates/default/checkout/summary/xpay\_oneclick.isml

### templates/default/checkout/summary/summary.isml

## After the Easy Payment custom code, modify the summary.isml adding the OneClick custom code, as follows:

| <isslot context="global" description="Slot next to Order Totals in the footer of the Place Order page." id="placeorder-slot"></isslot>                                                                                                    |
|----------------------------------------------------------------------------------------------------|
| <iscomment> BEGIN CUSTOM CODE</iscomment>                                                                                                    |
| <isscript><br/>var XPayUtils = require(**/cartridge/scripts/util/XPayUtils*);<br/></isscript>                                                                                                    |
| <iscomment> BEGIN XPay BUILD</iscomment><br><isif condition="\${XPayUtils.XPAY_PAYMODE === XPayUtils.PM_XPAY_BUILD}"></isif>                                                                                                    |
| <div class="order-summary-footer"><br/><div class="place-order-totals"><br/><isordertotals p_lineitemetnr="\${pdict.Basket}" p_shipmenteditable="\${false}" p_showshipmentinfo="\${false}" p_totallabel="\${Resource.msg('summary.&lt;br&gt;ordertotal';checkout',null)}"></isordertotals><br/></div><br/><form action="\${URLUtils.https('COSummary-Submit')}" class="submit-order" method="post"><br/><fieldset><br/><fieldset><br/><isocomment>XPay Recurring Payment<br/><isinclude template="/checkout/summary/xpay_recurpay"></isinclude><br/><isinclude template="/checkout/billing/xpay_build"></isinclude><br/><div class="form-row"><br/><a class="back-to-cart" href="\${URLUtils.url('Cart-Show')}"></a></div></isocomment></fieldset></fieldset></form></div> |

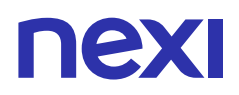

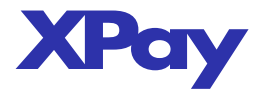

<isprint value="\${Resource.msq('summary.editcart','checkout',null)}" encoding="off" /> </a> <button id="xpay-build-orderbtn" class="button-fancy-large" disabled="disabled" type="submit" name="submitBtn" value="\${Resource.msg('global.submitorder','locale',null)}"> \${Resource.msg('global.submitorder','locale',null)} <input type="hidden" name="\${dw.web.CSRFProtection.getTokenName()}" value="\${dw.web.CSRFProtection.generateToken()}"/> </form> <iscomment>---- END XPay BUILD ----</iscomment> <iscomment>---- BEGIN EASY PAYMENT ----</iscomment> <iselseif condition="\${(XPayUtils.XPAY\_PAYMODE === XPayUtils.PM\_EASY\_PAYMENT) ||</pre> (XPayUtils.XPAY\_PAYMODE === XPayUtils.PM\_ONECLICK && empty(customer.profile))}" /> <div class="order-summary-footer"> <div class="place-order-totals"> <isordertotals p\_lineitemctnr="\${pdict.Basket}" p\_showshipmentinfo="\${false}" p\_shipmenteditable="\${false}" p\_totallabel="\${Resource.msg('summary.</pre> ordertotal', 'checkout', null)}"/> <form action="\${URLUtils.https('XPayOrderMnq-CreateOrder')}" method="post" id="form-xpay-easypay" class="submit-order"> <fieldset> <div class="form-row"> <a class="back-to-cart" href="\${URLUtils.url('Cart-Show')}"> <isprint value="\${Resource.msg('summary.editcart','checkout',null)}" encoding="off" /> </a> <iscomment>XPay Recurring Payment</iscomment> <isinclude template="/checkout/summary/xpay\_recurpay" /> <isinclude template="/checkout/summary/xpay\_easypay" /> </fieldset> </form> <iscomment>---- END EASY PAYMENT ----</iscomment> <iscomment>---- BEGIN XPay ONECLICK ----</iscomment> <iselseif condition="\${XPayUtils.XPAY\_PAYMODE === XPayUtils.PM\_ONECLICK && !empty(customer.profile)}" /> <div class="order-summary-footer"> <div class="place-order-totals"> <isordertotals p\_lineitemctnr="\${pdict.Basket}" p\_showshipmentinfo="\${false}" p\_shipmenteditable="\${false}" p\_totallabel="\${Resource.msq('summary. ordertotal', checkout', null)}"/> <form action="\${URLUtils.https('XPayOrderMng-CreateOrder')}" method="post" id="form-xpay-oneclick" class="submit-order"> <fieldset> <div class="form-row"> <a class="back-to-cart" href="\${URLUtils.url('Cart-Show')}"> <isprint value="\${Resource.msg('summary.editcart',checkout',null)}" encoding="off" /> </a> <isinclude template="/checkout/summary/xpay\_oneclick" /> </fieldset> </form> <iscomment>---- END XPay ONECLICK ----</iscomment> <iscomment>---- BEGIN Default Payment of Site Genesis ----</iscomment> <div class="order-summary-footer"> <div class="place-order-totals"> <isordertotals p\_lineitemctnr="\${pdict.Basket}" p\_showshipmentinfo="\${false}" p\_shipmenteditable="\${false}" p\_totallabel="\${Resource.msg('summary. <form action="\${URLUtils.https('COSummary-Submit')}" method="post" class="submit-order"> <div class="form-row">

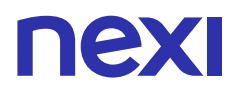

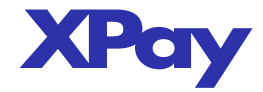

# 14 Customize stylings

In order to apply your custom css stylings to the XPay html components, you need to create a template with the pt\_ prefix that define the look and feel of your customized checkout page (for example, fonts, colors and display properties). To know more about naming convention and page structure of Site Genesis pages, see the Commerce Cloud documentation at SiteGenesis and CSS.

A sample of a site customizzation is provided in the following folder of the provided package: LINK-SiteGenesis-NexiXPay\cc\_customization

## pt\_checkout\_UI.isml

This file defines resources that are automatically included in the header of your checkout page.

Extract the following file from the provided package: LINK-SiteGenesis-NexiXPay/cc\_customization/cartridge/templates/default/checkout/pt\_checkout\_UI.isml to your site implementation folder: <yoursite>/cartridge/templates/default/checkout/pt\_checkout\_UI.isml

## xpay.css

This is a style sheet that customize the look and feel of XPay html elements. It is automatically injected into your checkout page.

Extract the following file from the provided package: *LINK-SiteGenesis-NexiXPay/cc\_customization/cartridge/static/default/css/xpay.css* to your site implementation folder: *<yoursite>/cartridge/static/default/css/xpay.css*